To set up Google Calendar Sync:

- 1. Make sure you're using a supported operating system and Outlook version.
- 2. Download Google Calendar Sync (version 0.9.4.0) at <u>http://dl.google.com/dl/googlecalendarsync/googlecalendarsync\_installer.exe</u>
- 3. Once a dialog box appears, click **Save File**. The downloaded file should open automatically. If it doesn't, manually open it from your browser's download window.
- 4 Click **OK** to confirm that you're aware this is an executable file.
- 5. Read through the Google Calendar Sync Terms of Service, and click **I Agree**.
- 6. Follow through the Installation Options and click **Install** to finish the set-up process.

Once Google Calendar Sync is installed on your computer, the Google Calendar Sync Settings window will appear:

| Google Calendar Sync 0.9.2.8                                                                                                    |                  |                                       |                          |
|----------------------------------------------------------------------------------------------------|------------------|---------------------------------------|--------------------------|
|                                                                                                    | gle"             | Sync Google Cale<br>Microsoft Outlool | ndar with<br>k™ calendar |
| Google Account Settings                                                                                                    |                  |                                       |                          |
| Email:                                                                                                    | user@gmail.com   | ١                                     |                          |
| Password:                                                                                                    | •••••            |                                       |                          |
| Sync Options                                                                                                    |                  |                                       |                          |
| Output Sync both your Google Calendar and Microsoft Outlook events with<br>each other                                           |                  |                                       |                          |
| O 1 way: Google Calendar to Microsoft Outlook calendar<br>Sync only your Google Calendar events with Microsoft Outlook calendar |                  |                                       |                          |
| O 1-way: Microsoft Outlook calendar to Google Calendar<br>Sync only your Microsoft Outlook events with Google Calendar          |                  |                                       |                          |
|                                                                                                    | Sync every 12    | 0 minutes                             |                          |
|                                                                                                    | Terms of Service |                                       | Save Cancel              |

In the Settings window, enter your email address and password and select the Sync Option you prefer. Read about each Sync Option.

You'll also be able to set the time interval for syncing to occur. Please keep in mind that 10 minutes is the minimum time interval allowed.

After the initial set-up, you can access the Google Calendar Sync Settings window again by doubleclicking the calendar icon in your Windows System Tray.

## Icon Status

To access the Google Calendar Sync Settings window, just right-click the calendar icon in your Windows System Tray and select **Options**.

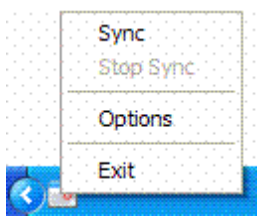

When your events are actively syncing between Google Calendar and Microsoft Outlook Calendar, you'll see arrows in the Google Calendar Sync icon:

🔇 👥 9:52 PM

When events aren't actively syncing, your calendar icon will look like this:

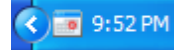